# GUIA PASO A PARA MINTEAR TU NFT

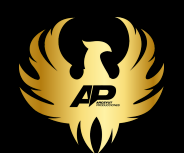

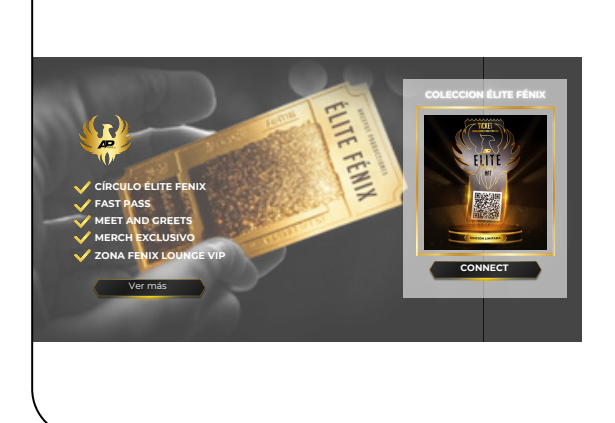

PASO 1 Conéctate con tu billetera dándole clic al botón "CONNECT".

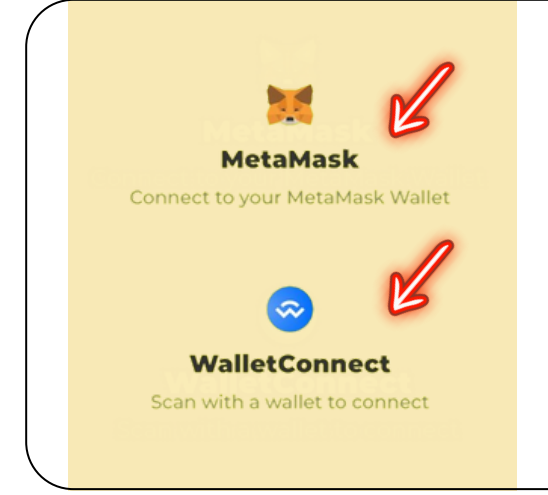

#### PASO 2

Si estás en el PC conéctate desde MetaMask y si usas tu dispositivo móvil selecciona la opción de WalletConnect.

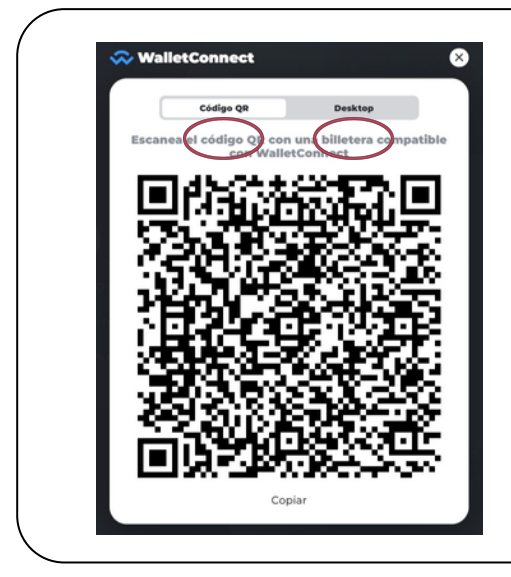

#### PASO 3

Si estas en el PC conéctate con una de tus billeteras compatibles de escritorio o desde tu dispositivo móvil escanea el QR desde tu billetera de TrustWallet.

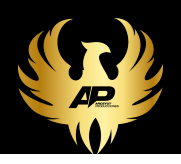

| Seleccionar una red     | × |
|-------------------------|---|
| P Polygon zk Cestnet    | × |
| S Polygon               |   |
| Mostrar redes de prueba |   |
| G Goerli                |   |
| S Sepolia               |   |
| Agregar red             |   |

\$ 0,00

USD'

### PASO 4

Si estas conectado desde el PC busca la red de Polygon en la lupita y habilítala.

#### PASO 5

Si estás conectado desde tu dispositivo móvil recuerda gestionar las criptomonedas USDT o USDC sobre la red de Polygon y enviar el total de 12.500 USD para prepararte para la adquisición de tu NFT.

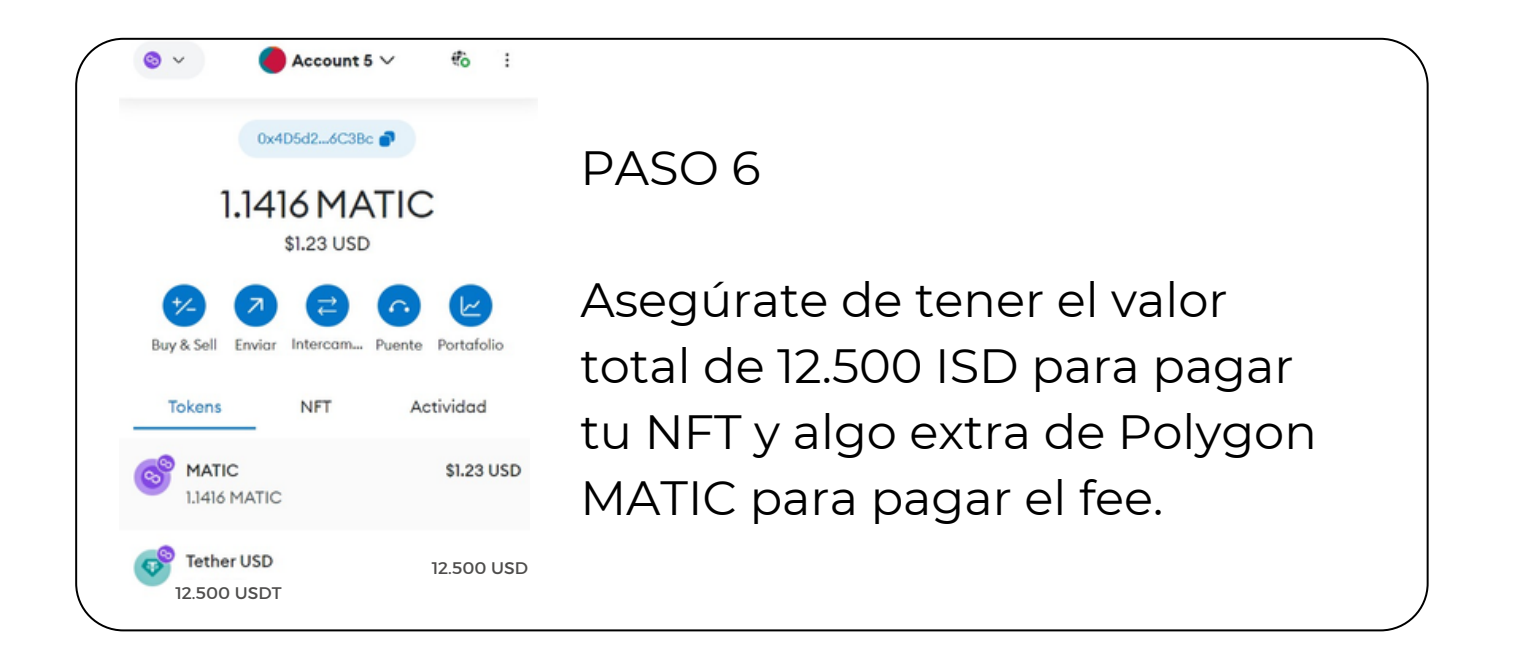

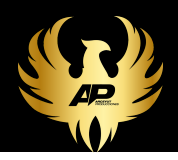

| ELITE |
|-------|
|       |
| MINT  |

PASO 7

Dale clic al botón MINT.

Discover, collect, and sell biscover, collect, and sell biscover termination biscover termination biscover

PASO 8

Dale clic en firmar la transacción.

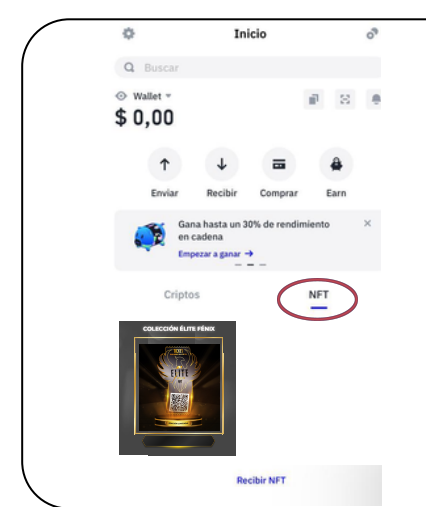

PASO 9

Ve a las sección de NFT de tu wallet para que puedas ver tu ÉLITE FÉNIX PASS NFT.

## PASO 10

Ahora puedes presentarlo en todos los eventos de Arceyut Producciones y disfrutar de sus beneficios.

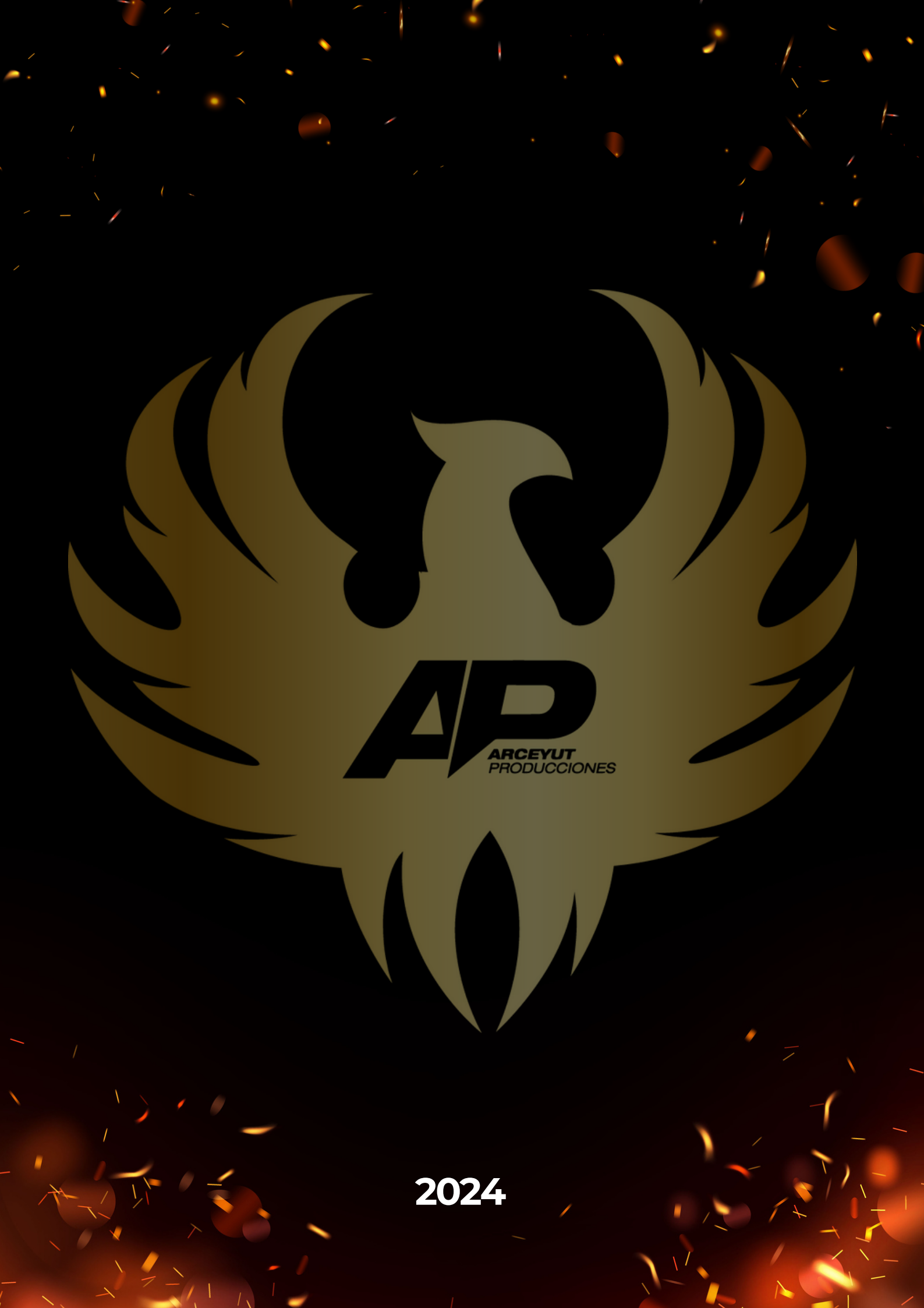